## Higher Technical Institute CIVIL ENGINEERING DEFARTMENT

### **DIPLOMA PROJECT**

PRODUCTION OF DRAWING WITH THE AID OF A CAD PACKAGE

> BY PANA YIO TIS PANA YI C/889

> > JUNE 1999

## **PRODUCTION OF DRAWING WITH THE**

#### AID

### OF A CAD PACKAGE

#### BY

## PANAYIOTIS PANAYI

#### PROJECT REPORT SUBMITTED TO THE

#### DEPARTMENT OF CIVIL ENGINEERING

#### OF THE

#### HIGHER TECHNICAL INSTITUTE

NICOSIA - CYPRUS

C/889

IN PARTIAL FULFILLMENT OF THE REQUIREMENTS FOR THE DIPLOMA OF TECHNICIAN ENGINEER IN CIVIL ENGINEERING JUNE 1999

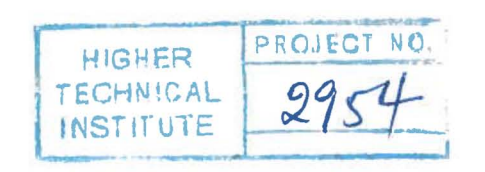

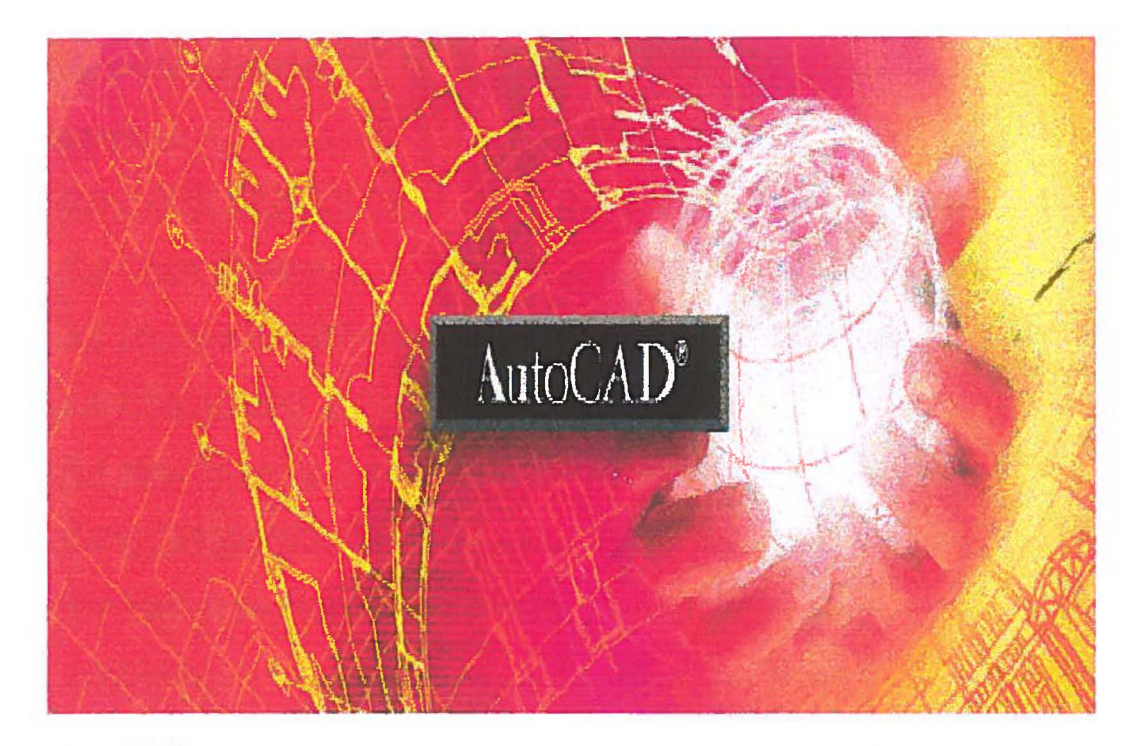

# PRODUCTION OF DRAWING WITH THE AID

## OF AUTOCAD PACKAGE

## BY PANAYIOTIS PANAYI

## CONTENDS

| Acknowledgements                                  |
|---------------------------------------------------|
| Summary1                                          |
| 1.0.0 <u>INTRODUCTION</u>                         |
| 1.0.1 CAD History                                 |
| 1.0.2 Hardware / Software requirements of AutoCAD |
| 2.0.0 <u>CREATING A NEW DRAWING</u>               |
| 2.0.1 How to set up a drawing                     |
| 3.0.0 <u>COMMANDS</u>                             |
| 3.1.0 Further setting out commands                |
| <b>3.1.1</b> Grid                                 |
| <b>3.1.2</b> Snap                                 |
| <b>3.1.3</b> Ortho                                |
| 3.2.0 Basic Drawing Commands                      |
| <b>3.2.1</b> Line                                 |
| <b>3.2.2</b> Arch                                 |
| 3.2.3 Circle                                      |
| 3.2.4 Donut                                       |
| 3.2.5 Ellipse                                     |
| 3.2.6 Rectangle                                   |
| 3.2.7 Polygon                                     |
| 3.3.0 Modify Commands                             |
| <b>3.3.1</b> Erase                                |
| <b>3.3.2</b> Move                                 |
|                                                   |
|                                                   |

| 3.3.3 Алтау                     |
|---------------------------------|
| <b>3.3.4</b> Fillet             |
| <b>3.3.5</b> Chamfer            |
| <b>3.3.6</b> Break              |
| <b>3.3.7</b> Mirror             |
| <b>3.3.8</b> Trim               |
| 3.3.9 Scale                     |
| <b>3.3.10</b> Rotate            |
| <b>3.3.11</b> Extend            |
| 3.3.12 Stretch                  |
| 3.3.13 Offset                   |
| 3.3.14 Explode                  |
| <b>3.4.0</b> <u>Object Snap</u> |
| 3.5.0 Layer Command             |
| 3.5.1 Layer name                |
| 3.5.2 New                       |
| <b>3.5.3</b> On / Off           |
| 3.5.4 Colour and Line style     |
| 3.5.5 Freeze / Thaw             |
| 3.6.0 Dimensioning              |
| 3.6.1 Linear                    |
| <b>3.6.2</b> Radial             |
| 3.6.3 Aligned                   |
| <b>3.6.4</b> Angular            |
| <b>3.6.5</b> Continue           |

e

| <b>3.6.6</b> Baseline            |  |
|----------------------------------|--|
| <b>3.6.7</b> Centre              |  |
| <b>3.6.8</b> Leader              |  |
| <b>3.6.9</b> Tolerance           |  |
| <b>3.6.10</b> Obligue            |  |
| 3.6.11 Aligned Text              |  |
| 3.7.0 Dimension Styles           |  |
| <b>3.8.0</b> <u>Hatch</u>        |  |
| <b>3.9.0</b> <u>Drawing Aids</u> |  |
| <b>3.9.</b> 1 Zoom Command       |  |
| <b>3.9.1.1</b> Zoom Scale        |  |
| <b>3.9.1.2</b> Zoom Extents      |  |
| <b>3.9.1.3</b> Zoom All          |  |
| <b>3.9.1.4</b> Zoom Window       |  |
| <b>3.9.1.5</b> Zoom Previous     |  |
| <b>3.9.1.6</b> Zoom Centre       |  |
| <b>3.9.1.7</b> Zoom Dynamic      |  |
| 3.10.0 Text Command              |  |
| <b>3.11.0</b> <u>Blocks</u>      |  |
| 3.12.0 Utility Commands          |  |
| 3.12.1 New                       |  |
| 3.12.2 Open                      |  |
| 3.12.3 Save -Save as             |  |
| <b>3.12.4</b> Rename File        |  |
| <b>3.12.5</b> Delete             |  |

| <b>3.12.6</b> Copy         |
|----------------------------|
| <b>3.12.7</b> Exit AutoCAD |
| 4.0.0 <u>CONCLUTIONS</u>   |
| 5.0.0 <u>REFERENCES</u>    |
| 6.0.0 <u>DRAWINGS</u>      |

in the second second se

### **Acknowledgement**

I would like to thank Mr Anastasiades, my project supervisor who aid me during the preparation of my project.

I would also like to thanks Mr V. Steliou and Antonis / Neophitou and Associates offices for advising me about AutoCAD potential.

P.Panayi

#### 1.0.0. <u>SUMMARY</u>

The purpose of this project is to produce drawings using antacid package. Also to get familiar with all the commands that AutoCAD package can offer and try to draw with the easier way using the specified commands that they will produce the result we want in minimum time.

AutoCAD and more specific AutoCAD version 14 is a well established program and the more you use it, the more you appreciate its advantages.

AutoCAD supply the means and the power for grating the best possible product.

It is also minimised the cost, and it is saving a lot of time.

Another thing is AutoCAD can provides you with the maximum speed and accuracy.